# Anleitung

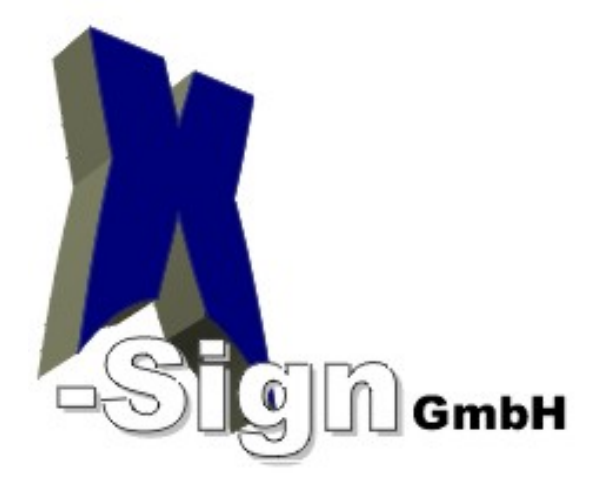

## Online Empfangsbestätigung

© Copyright 2014

Dieses Dokument und zugehörige Arbeitsunterlagen sind von X-Sign GmbH zur Verfügung gestellt worden. Sie sind Eigentum von X-Sign und unterliegen dem Urheberrecht. Jede Art der Verwertung bedarf immer einer Freigabe oder Genehmigung von X-Sign. Version: 1.0 v. 12/2014 X-Sign GmbH Bahnhofweg 1 77975 Ringsheim FON: (+49) 7822 4335180 FAX : (+49) 7822 4335182 mail : info@x-sign-gmbh.de

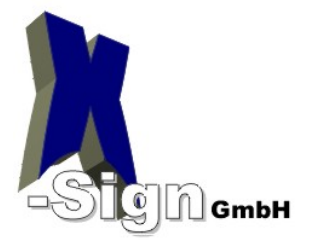

### Hilfe zur Online – Empfangsbestätigung

#### 1. Online – Empfangsbestätigung

Öffnen Sie dafür bitte den folgenden Link: https://www.telesec.de/de/pks/empfangsbestaetigung

Sie sehen nun das Startfenster:

| Public Key                                                                                                    | Service                                                                                                    |
|----------------------------------------------------------------------------------------------------|----------------------------------------------------------------------------------------------------|
| Führen Sie die Empf<br>ausschließlich für Pł                                                                             | angsbestätigung für Ihre PKS Signaturkarte online aus. Diese Empfangsbestätigung gilt<br>KS Signaturkarten.                                                                                                    |
| Kartennummer                                                                                                    |                                                                                                    |
| Telepasswort/TeleP                                                                                                    | N                                                                                                    |
| Bitte eingeben                                                                                                    | FIP AFFK                                                                                                    |
| Mit der Ausführung d<br>Sie eine PKS-Si<br>Karte gesetzt ha<br>die Karte vor mif<br>Funktionalität zu<br>Toolbox das Sie | er Empfangsbestätigung bestätigen Sie, dass<br>gnaturkarte mit korrektem Kartennummernaufdruck erhalten haben und erfolgreich die PIN's der<br>sen. Informationen zu den <u>PPIN's der Signaturkarte</u> und des <u>Pelektronischen Siegels</u> , dass<br>sbräuchlicher Nutzung schützt finden Sie in unserer FAQ. Falls Ihre Software dafür keine<br>Verfügung stellt empfehlen wir die Nutzung unseres kostenlosen Programms SignLive!<br>im <u>PDownloadbereich</u> finden. |
| Key Service freig                                                                                                    | Jem Ihrer PKS-Signaturkarte zugeordneten Zertifikat korrekt sind und das Zertifikat für den Public<br>egeben werden kann.                                                                                                    |
| Sie die PKS-Sig<br>geführt wird (ent<br>durchführen). Ur                                                                 | iaturkarte erst nutzen werden, wenn ihr Zertifikat im Verzeichnisdienst als gültiges Zertifikat<br>sprechende Prüfungen können Sie nach Durchführung der Freischaltung in diesem Webportal<br>isere FAQ enthält weitere <mark>№</mark> Informationen zum Thema Verzeichnisdienst                                                                                                    |
| -                                                                                                    |                                                                                                    |

Möchten Sie Ihre PKS Signaturkarte nicht freischalten (beispielsweise weil die Karte defekt ist) downloaden Sie bitte das Formular für die <u>Empfangsbestätigung</u> und senden Sie uns die Karte, zusammen mit dem ausgefüllten Formular zurück.

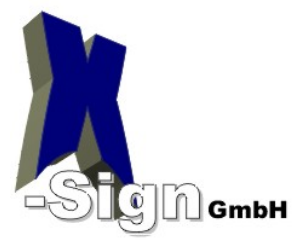

|   | Führen Sie die Empfangsbestätigung für Ihre PKS Signaturkarte online aus. Diese Empfangsbestätigung gilt                                                                                                    |
|---|----------------------------------------------------------------------------------------------------|
|   | Kartennummer                                                                                                    |
|   | Telepasswort/TelePIN 2                                                                                                    |
|   | Bitte eingeben                                                                                                    |
| 4 | <ul> <li>Mit der Ausführung der Empfangsbestätigung bestätigen Sie, dass</li> <li>Sie eine PKS-Signaturkarte mit korrektem Kartennummernaufdruck erhalten haben und erfolgreich die PIN's der Karte gesetzt haben. Informationen zu den  PIN's der Signaturkarte und des  elektronischen Siegels, dass</li> <li>die Karte vor mißbräuchlicher Nutzung schützt finden Sie in unserer FAQ. Falls Ihre Software dafür keine Funktionalität zur Verfügung stellt empfehlen wir die Nutzung unseres kostenlosen Programms SignLive! Toolbox das Sie im  Downloadbereich finden.</li> <li>Die Angaben in dem Ihrer PKS-Signaturkarte zugeordneten Zertifikat korrekt sind und das Zertifikat für den Public Key Service freigegeben werden kann.</li> <li>Sie die PKS-Signaturkarte erst nutzen werden, wenn Ihr Zertifikat im Verzeichnisdienst als gültiges Zertifikat</li> <li>geführt wird (entsprechende Prüfungen können Sie nach Durchführung der Freischaltung in diesem Webportal durchführen). Unsere FAQ enthält weitere  Informationen zum Thema Verzeichnisdienst.</li> <li>Empfangsbestätigung absenden</li> <li>Karte zurücksenden</li> <li>Möchten Sie Ihre PKS Signaturkarte nicht freischalten (beispielsweise weil die Karte defekt ist) downloaden Sie bitte das Formular für die  Empfangsbestätigung und senden Sie uns die Karte, zusammen mit dem ausgefüllten Formular zurück.</li> </ul> |
|   | Tragen Sie bitte hier Ihre Kartennummer komplett ein!                                                                                                    |
|   | Tragen Sie bitte hier Ihre Telepin komplett ein!                                                                                                    |
|   | Die Telepin finden Sie auf der Seite: <b>Persönliche Informationen zu Ihrem Public Key</b><br>Service Auftrag welche bei Ihrem Antrag erzeugt wurde. (Muster siehe Seite 5)                                                                                                    |
|   | <b>3</b> Tragen Sie bitte hier die Zeichen der Sicherheitsabfrage ein.                                                                                                    |
|   | Bestätigen Sie die Angaben. (Anklicken)                                                                                                    |
|   |                                                                                                    |

S Klicken Sie nun auf "Empfangsbestätigung absenden"

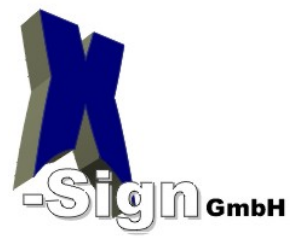

#### Es erscheint nun das folgende Fenster:

| e möchten, dann können Sie die Veröffentlichung der |  |
|-----------------------------------------------------|--|
| ltung überprüfen.<br>eischaltung überprüfen         |  |
|                                                     |  |
|                                                     |  |

Wenn Sie nun auf "Freischaltung überprüfen" klicken, sehen Sie das folgende Bild:

Das Zertifikat ist bereits freigeschaltet. Es ist keine weitere Aktion erforderlich.

Die Freischaltung Ihrer Signaturkarte wurde erfolgreich überprüft.

Ihre Karte wurde nun für die Nutzung der qualifizierten digitalen Signatur freigeschaltet und ist nun einsetzbar.